## **LabVIEW for Performers**

# Introduction

LabVIEW is the graphical programming language that helps engineers and scientists to solve complex problems quickly and efficiently. With its intuitive user interface and powerful built-in functions, LabVIEW makes it easy to create custom applications for data acquisition, instrument control, user interface design, and more.

This book is a comprehensive guide to the advanced programming techniques that can help you take your LabVIEW skills to the next level. From object-oriented programming to state machines and event handling, this book covers everything you need to know to create robust and efficient LabVIEW programs. Whether you are a new LabVIEW user or an experienced developer, this book will help you to learn new techniques and improve your programming skills. With clear explanations and plenty of examples, this book is the perfect resource for anyone who wants to get the most out of LabVIEW.

#### **Key Features:**

- Covers all the advanced programming techniques you need to know
- Provides clear explanations and plenty of examples
- Written by an experienced LabVIEW developer
- Helps you to take your LabVIEW skills to the next level

#### About the Author:

Pasquale De Marco is a professional software engineer with over 10 years of experience in LabVIEW programming. He has used LabVIEW to develop a wide range of applications, from data acquisition and instrument control to user interface design and web development. He is passionate about sharing his knowledge of LabVIEW with others, and he has written this book to help other engineers and scientists to get the most out of this powerful programming language.

# **Book Description**

LabVIEW is the graphical programming language that helps engineers and scientists to solve complex problems quickly and efficiently. With its intuitive user interface and powerful built-in functions, LabVIEW makes it easy to create custom applications for data acquisition, instrument control, user interface design, and more.

This book is a comprehensive guide to the advanced programming techniques that can help you take your LabVIEW skills to the next level. From object-oriented programming to state machines and event handling, this book covers everything you need to know to create robust and efficient LabVIEW programs.

Whether you are a new LabVIEW user or an experienced developer, this book will help you to learn new techniques and improve your programming skills. With clear explanations and plenty of examples, this book is the perfect resource for anyone who wants to get the most out of LabVIEW.

#### **Key Features:**

- Covers all the advanced programming techniques you need to know
- Provides clear explanations and plenty of examples
- Written by an experienced LabVIEW developer
- Helps you to take your LabVIEW skills to the next level

#### About the Author:

Pasquale De Marco is a professional software engineer with over 10 years of experience in LabVIEW programming. He has used LabVIEW to develop a wide range of applications, from data acquisition and instrument control to user interface design and web development. He is passionate about sharing his knowledge of LabVIEW with others, and he has written this book to help other engineers and scientists to get the most out of this powerful programming language.

### **Chapter 1: LabVIEW Basics**

#### 1. What is LabVIEW

LabVIEW, short for Laboratory Virtual Instrumentation Engineering Workbench, is a graphical programming environment from National Instruments. It is designed specifically for engineers and scientists to develop test, measurement, and control systems using a visual programming language. LabVIEW uses a graphical programming language known as G, which allows users to create programs by connecting graphical objects called nodes with wires. These nodes represent various operations, such as data acquisition, signal processing, and instrument control.

LabVIEW is widely used in various industries, including automotive, aerospace, electronics, and manufacturing. It is popular because it allows users to quickly and easily create complex data acquisition and control systems without having to write traditional code. LabVIEW is also highly customizable, so users can tailor it to their specific needs.

In this chapter, we will provide an overview of LabVIEW and its features. We will discuss the basics of LabVIEW programming, including how to create and run programs. We will also explore some of the more advanced features of LabVIEW, such as data acquisition, instrument control, and user interface design.

By the end of this chapter, you will be able to:

- Understand the basics of LabVIEW programming
- Create and run simple LabVIEW programs
- Use LabVIEW to acquire data from sensors
- Control instruments with LabVIEW
- Design user interfaces in LabVIEW

LabVIEW is a powerful tool that can be used to create a wide variety of test, measurement, and control systems. It is easy to learn and use, and it is highly customizable. If you are an engineer or scientist who needs to develop a data acquisition or control system, LabVIEW is a great option.

#### 2. Getting started with LabVIEW

LabVIEW is a commercial software package, and you will need to purchase a license from National Instruments to use it. Once you have purchased a license, you can download the LabVIEW software from the National Instruments website.

Once you have installed LabVIEW, you can launch the software by clicking on the LabVIEW icon on your desktop. The LabVIEW development environment will open, and you will be presented with a blank canvas called the front panel. The front panel is where you will create the user interface for your program.

To create a new program, click on the "New" button on the toolbar. A new window will open, and you will be prompted to select a template for your program. There are a variety of templates available, including templates for data acquisition, instrument control, and user interface design.

Once you have selected a template, LabVIEW will create a new program for you. The program will contain a front panel and a block diagram. The front panel is where you will create the user interface for your program, and the block diagram is where you will write the code for your program.

### 3. The LabVIEW interface

The LabVIEW interface is divided into four main areas:

- The menu bar: The menu bar contains a variety of menus that provide access to LabVIEW's features and commands.
- The toolbar: The toolbar contains a variety of buttons that provide shortcuts to LabVIEW's most common features and commands.

- 3. The front panel: The front panel is where you will create the user interface for your program.
- 4. The block diagram: The block diagram is where you will write the code for your program.

The front panel and the block diagram are connected by wires. When you create a control on the front panel, a corresponding terminal will be created on the block diagram. When you create a terminal on the block diagram, a corresponding control will be created on the front panel.

#### 4. Basic LabVIEW programming concepts

LabVIEW uses a graphical programming language called G. G is a dataflow programming language, which means that data flows through the program from one node to another. Nodes represent operations, such as data acquisition, signal processing, and instrument control. Wires represent the flow of data between nodes. To create a program in LabVIEW, you need to connect nodes with wires to create a dataflow diagram. The dataflow diagram represents the sequence of operations that will be performed by the program.

LabVIEW programs are event-driven. This means that the program will only execute when an event occurs. Events can be caused by user input, such as clicking a button on the front panel, or by external events, such as the arrival of data from a sensor.

When an event occurs, LabVIEW will execute the corresponding code in the block diagram. The code in the block diagram will typically acquire data, process the data, and display the results on the front panel.

#### 5. Creating and running LabVIEW programs

To create a new LabVIEW program, click on the "New" button on the toolbar. A new window will open, and you will be prompted to select a template for your program. There are a variety of templates available, including templates for data acquisition, instrument control, and user interface design.

Once you have selected a template, LabVIEW will create a new program for you. The program will contain a front panel and a block diagram. The front panel is where you will create the user interface for your program, and the block diagram is where you will write the code for your program.

To run a LabVIEW program, click on the "Run" button on the toolbar. The program will execute, and the front panel will be displayed. You can interact with the front panel to control the program.

### 6. Conclusion

LabVIEW is a powerful tool that can be used to create a wide variety of test, measurement, and control systems. It is easy to learn and use, and it is highly customizable. If you are an engineer or scientist who needs to develop a data acquisition or control system, LabVIEW is a great option.

# **Chapter 1: LabVIEW Basics**

### 2. Getting started with LabVIEW

LabVIEW is a graphical programming language that is specifically designed for engineers and scientists. It is a dataflow programming language, which means that the program is executed by following the flow of data through the program. This makes LabVIEW programs very easy to read and understand, even for people who are not familiar with programming.

To get started with LabVIEW, you will need to download and install the LabVIEW software from the National Instruments website. Once you have installed LabVIEW, you can launch the program by clicking on the LabVIEW icon on your desktop.

The LabVIEW interface is divided into several different sections. The main section of the interface is the block diagram, which is where you will create your programs. The block diagram is a graphical representation of the program, and it is made up of a series of blocks that represent different functions.

To create a new program in LabVIEW, you will need to add blocks to the block diagram. You can add blocks to the block diagram by clicking on the Add New Block button on the toolbar. The Add New Block button will open a dialog box that contains a list of all of the available blocks.

Once you have added a block to the block diagram, you will need to connect the block to the other blocks in the program. You can connect blocks by clicking on the output terminal of one block and then dragging the wire to the input terminal of another block.

When you have connected all of the blocks in the program, you will need to run the program. You can run the program by clicking on the Run button on the toolbar. The Run button will execute the program and display the results in the front panel. The front panel is the other main section of the LabVIEW interface. The front panel is where you will add controls and indicators to the program. Controls are used to input data into the program, and indicators are used to display the results of the program.

To add a control to the front panel, you will need to click on the Add New Control button on the toolbar. The Add New Control button will open a dialog box that contains a list of all of the available controls.

Once you have added a control to the front panel, you will need to connect the control to the block diagram. You can connect controls by clicking on the output terminal of the control and then dragging the wire to the input terminal of a block.

To add an indicator to the front panel, you will need to click on the Add New Indicator button on the toolbar. The Add New Indicator button will open a dialog box that contains a list of all of the available indicators. Once you have added an indicator to the front panel, you will need to connect the indicator to the block diagram. You can connect indicators by clicking on the output terminal of a block and then dragging the wire to the input terminal of the indicator.

When you have added all of the controls and indicators to the front panel, you will need to run the program. You can run the program by clicking on the Run button on the toolbar. The Run button will execute the program and display the results in the front panel.

LabVIEW is a powerful programming language that is easy to learn and use. It is a great choice for engineers and scientists who need to create custom programs for their work.

# **Chapter 1: LabVIEW Basics**

# 3. The LabVIEW interface

The LabVIEW interface is designed to be user-friendly and intuitive, making it easy for users to create and run programs. The interface is divided into several main areas, including:

- The Front Panel is the main workspace where users create and edit programs. It contains controls and indicators that represent the data and functions used in the program.
- The Block Diagram is a graphical representation of the program's logic. It shows the flow of data through the program and the operations that are performed on the data.
- The Project Explorer shows the hierarchy of files and objects in the project. It allows users to navigate through the project and manage its contents.

- **The Toolbar** contains buttons that provide quick access to commonly used commands.
- The Menu Bar contains menus that provide access to all of the commands available in LabVIEW.

The LabVIEW interface is highly customizable, allowing users to tailor it to their own preferences. Users can change the size and position of the different areas of the interface, add and remove toolbars, and create custom menus.

The LabVIEW interface is also extensible, allowing users to add new functionality to the software through the use of add-ons and plugins. Add-ons can provide new controls and indicators, new functions, and even new programming languages.

The LabVIEW interface is a powerful and flexible tool that allows users to create and run complex programs quickly and easily. Its user-friendly design and extensive customization options make it ideal for users of all skill levels.

### 4. Basic LabVIEW programming concepts

LabVIEW uses a dataflow programming model, which means that the flow of data through the program determines the order in which operations are executed. This makes it easy to create programs that are visually clear and easy to follow.

LabVIEW programs are created using a graphical programming language, which means that users create programs by connecting blocks together. Each block represents a different operation, such as adding two numbers or reading data from a file.

LabVIEW has a wide range of built-in functions, which can be used to perform common operations such as mathematical calculations, data acquisition, and instrument control. Users can also create their own custom functions to extend the functionality of LabVIEW.

LabVIEW programs are compiled into executable code, which can be run on any computer that has the LabVIEW runtime engine installed. This makes it easy to distribute LabVIEW programs to other users.

### 5. Creating and running LabVIEW programs

Creating a new LabVIEW program is simple. Just click on the "New Project" button in the Project Explorer. This will create a new project folder and open the Front Panel.

To add controls and indicators to the Front Panel, simply drag and drop them from the Controls Palette. Controls are used to input data into the program, while indicators are used to display data.

Once you have added controls and indicators to the Front Panel, you can connect them together using wires. Wires represent the flow of data through the program.

To add code to the Block Diagram, simply drag and drop functions from the Functions Palette. Functions are used to perform operations on data.

Once you have added code to the Block Diagram, you can run the program by clicking on the "Run" button. The program will execute the code on the Block Diagram and display the results on the Front Panel.

Debugging LabVIEW programs is easy using the builtin debugging tools. These tools allow you to step through the program line by line and examine the values of variables.

LabVIEW is a powerful and versatile programming language that can be used to create a wide range of applications. Its user-friendly interface and extensive library of functions make it ideal for users of all skill levels. This extract presents the opening three sections of the first chapter.

Discover the complete 10 chapters and 50 sections by purchasing the book, now available in various formats.

# **Table of Contents**

**Chapter 1: LabVIEW Basics** 1. What is LabVIEW? 2. Getting started with LabVIEW 3. The LabVIEW interface 4. Basic LabVIEW programming concepts 5. Creating and running LabVIEW programs

**Chapter 2: Data Acquisition with LabVIEW** 1. Introduction to data acquisition 2. Configuring LabVIEW for data acquisition 3. Acquiring data from sensors 4. Processing and analyzing data 5. Displaying data

**Chapter 3: Instrument Control with LabVIEW** 1. Introduction to instrument control 2. Connecting to instruments with LabVIEW 3. Controlling instruments with LabVIEW 4. Monitoring and troubleshooting instrument control 5. Advanced instrument control techniques

**Chapter 4: User Interface Design with LabVIEW** 1. Introduction to user interface design 2. Creating user interfaces with LabVIEW 3. Customizing user interfaces 4. Adding functionality to user interfaces 5. Testing and debugging user interfaces

**Chapter 5: Advanced LabVIEW Programming Techniques** 1. Object-oriented programming in LabVIEW 2. State machines in LabVIEW 3. Event handling in LabVIEW 4. Error handling in LabVIEW 5. Performance optimization techniques

**Chapter 6: LabVIEW Applications** 1. Data acquisition and analysis applications 2. Instrument control applications 3. User interface design applications 4. Advanced LabVIEW applications 5. LabVIEW in the real world

**Chapter 7: Troubleshooting LabVIEW Programs** 1. Common LabVIEW errors 2. Debugging LabVIEW programs 3. Using the LabVIEW debugger 4. Advanced troubleshooting techniques 5. Tips and tricks for troubleshooting LabVIEW programs **Chapter 8: LabVIEW Resources** 1. LabVIEW community resources 2. LabVIEW documentation 3. LabVIEW training 4. LabVIEW support 5. LabVIEW books and articles

Chapter 9: LabVIEW Projects 1. Getting started with
LabVIEW projects 2. Creating and managing LabVIEW
projects 3. Deploying LabVIEW projects 4.
Collaborating on LabVIEW projects 5. Best practices for
LabVIEW projects

**Chapter 10: The Future of LabVIEW** 1. The roadmap for LabVIEW 2. New features in LabVIEW 3. The future of LabVIEW in industry 4. The future of LabVIEW in academia 5. The future of LabVIEW in the community This extract presents the opening three sections of the first chapter.

Discover the complete 10 chapters and 50 sections by purchasing the book, now available in various formats.